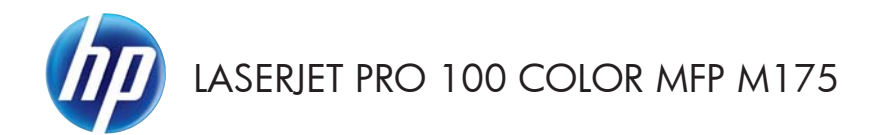

# Hurtigreferanse

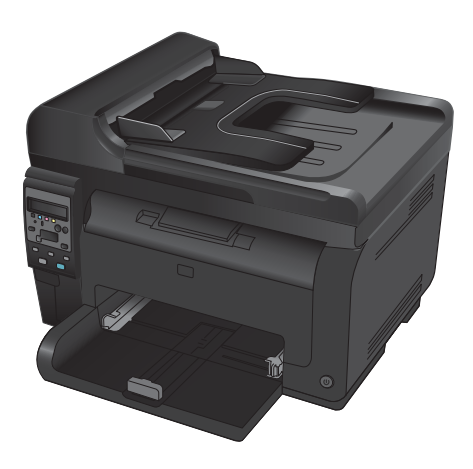

## **HP Smart Install-installering**

Produktet inkluderer HP Smart Install-installeringsprogramvare for Windows-operativsystemer. Programvaren bruker USB-kabelen til å installere USB-tilkoblinger, nettverkstilkoblinger eller trådløse tilkoblinger.

- 1. Koble USB-kabelen som fulgte med produktet, til en datamaskin og produktet.
- 2. Følg instruksjonene på skjermen. Koble bare fra USB-kabelen hvis du blir bedt om det.

Det kan ta noen minutter før HP Smart Install-programmet starter.

MERK: Hvis installeringsprogrammet ikke starter automatisk, kan det hende at Autokjør er deaktivert på datamaskinen. I Windows Utforsker blar du deg frem på datamaskinen og dobbeltklikker på HP Smart Installstasjonen for å kjøre installeringsprogrammet.

### **HPs webtjenester**

Aktiver eller deaktiver HPs webtjenester på produktets kontrollpanel.

- 1. Trykk på Installere 🔧-knappen.
- Bruk piltastene til å velge menyen HPs webtjenester, og trykk deretter på OKknappen.
- Bruk piltastene til å velge alternativet for å skrive ut informasjonsark, og trykk deretter på OK-knappen.
- Følg instruksjonene på informasjonsarket for HPs webtjenester for å aktivere eller fjerne HPs webtjenester.

Bruk produktets kontrollpanel til å finne produktets e-postadresse.

- 1. Trykk på Installere 🔧-knappen.
- Bruk piltastene til å velge menyen HPs webtjenester, og trykk deretter på OKknappen.
- Bruk piltastene til å velge alternativet for å vise e-postadresse, og trykk deretter på OK-knappen.

Gå til webområdet HP ePrint hvis du vil ha mer informasjon om spesifikke vilkår og betingelser:

#### www.hp.com/go/ePrint

#### Bare trådløse modeller:

Gå til webområdet HP wireless hvis du vil ha mer informasjon om spesifikke vilkår og betingelser:

www.hp.com/go/wirelessprinting

## Endre kopikvalitet

Følgende innstillinger for kopikvalitet er tilgjengelige:

- Autom. valg: Bruk denne innstillingen hvis det ikke er så viktig at kopien har god kvalitet. Dette er standardinnstillingen.
- Blandet: Bruk denne innstillingen for dokumenter som inneholder både tekst og grafikk.
- **Tekst**: Bruk denne innstillingen for dokumenter som for det meste inneholder tekst.
- Bilde: Bruk denne innstillingen for dokumenter som for det meste inneholder grafikk.
- Legg dokumentet på skannerglasset eller i dokumentmateren.

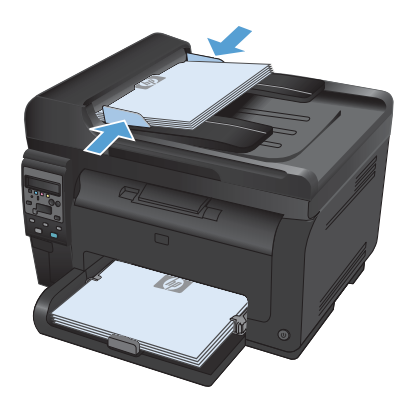

- Bruk piltastene til å velge Optimalisermenyen, og trykk deretter på OK.
- Bruk piltastene til å velge det riktige alternativet, og trykk deretter på OK.
- Trykk på Svart eller Farge for å starte kopieringen.

# Skanne ved hjelp av HP Scan-programvare (Windows)

- 1. Dobbeltklikk på HP Scan-ikonet på skrivebordet på datamaskinen.
- 2. Velg en skannesnarvei, og juster om nødvendig innstillingene.
- 3. Klikk på Skann.
- MERK: Klikk på Avanserte innstillinger for å få tilgang til flere alternativer.

Klikk på **Opprett ny snarvei** for å opprette et tilpasset sett med innstillinger og lagre det i listen over snarveier.

## Skifte ut skriverkassettene

Når en skriverkassett nesten er tom, kan du fortsette med skriverkassetten helt til utskriftskvaliteten blir dårlig.

Når en HP-skriverkassett har "svært lite" igjen, gjelder ikke lenger HPs beskyttelsesgaranti Premium Protection for den rekvisitaenheten. Alle utskrifts- eller skriverkassettfeil som oppstår når HP-rekvisita brukes i modusen for å fortsette når det er svært lite igjen, anses ikke som feil i rekvisitaenhetens materiale eller utførelse i henhold til HPs garanti for skriverkassetter.

 Noen feilmeldinger eller statusmeldinger kan føre til at produktet roterer skriverkassettkarusellen til den berørte kassetten automatisk. Hvis skriverkassetten som skal byttes, ikke er i riktig posisjon, må du trykke på Kassett Sknappen for å rotere skriverkassettkarusellen til kassettfargen du vil bytte.

> MERK: Alle dekslene må være lukket når du trykker på knappen Kassett (3). Bildetrommelen må også være installert for at Kassett (3)-knappen skal virke.

> MERK: Vent til **roteringsmeldingen** og roteringslyden stopper, før du åpner skriverkassettdekselet.

2. Åpne skriverkassettdekselet.

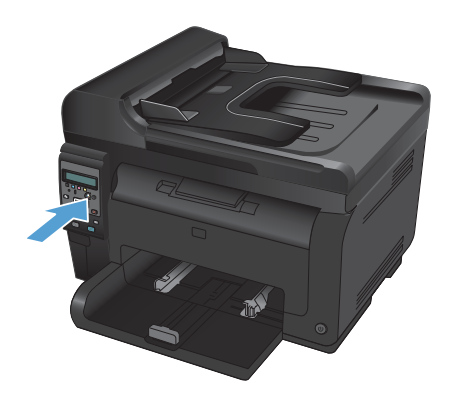

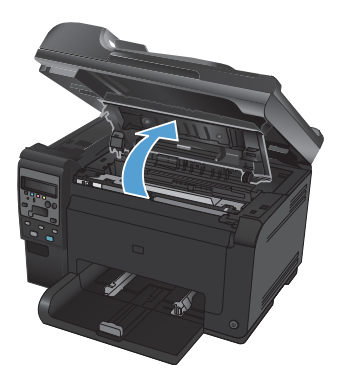

 Ta tak i håndtaket midt på den gamle skriverkassetten, og ta den ut.

 Ta den nye skriverkassetten ut av pakningen. Plasser den brukte skriverkassetten i posen og esken for gjenvinning.

> FORSIKTIG: For å unngå at skriverkassetten skades, må den holdes i endene. Pass på å ikke berøre valsen på skriverkassetten.

- Grip begge sider av skriverkassetten, og rist den forsiktig fra side til side for å fordele toneren jevnt inne i skriverkassetten.
- Ta tak i håndtaket midt på skriverkassetten, og fjern det beskyttende plastlokket.

MERK: Ikke rør skriverkassettvalsen. Fingeravtrykk på valsen kan føre til problemer med utskriftskvaliteten.

 Fjern tapen fra skriverkassetten. Plasser tapen i esken for skriverkassetten for å sende den til resirkulering.

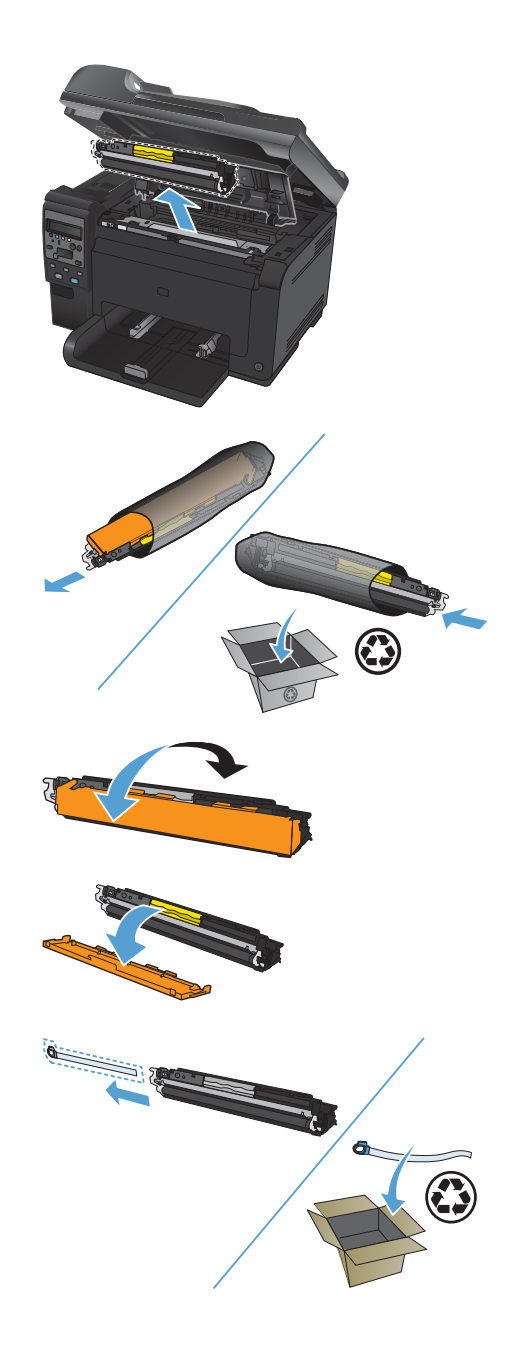

 Ta tak i håndtaket midt på skriverkassetten, og sett kassetten inn i produktet.

> MERK: Sammenlign fargeetiketten på skriverkassetten med fargeetiketten i karusellsporet for å kontrollere at fargene samsvarer.

FORSIKTIG: Hvis du får toner på klærne, kan du tørke den av med en tørr klut. Vask deretter plagget i kaldt vann. Varmt vann fester toneren til stoffet.

9. Lukk dekselet til skriverkassettene.

MERK: Etter at du har lukket skriverkassettdekselet, kan du se meldingen Kalibrerer... i kontrollpanelet. Vent i noen minutter mens produktet kalibreres.

MERK: Hvis du skal skifte nok en skriverkassett, må du lukke skriverkassettdekselet før du trykker på knappen Kassett 🎲 for den neste skriverkassetten.

Du trenger ikke å vente til produktet er kalibrert når du skal bytte neste skriverkassett. Trykk i stedet på Kassett knappen for å rotere karusellen på plass. Etter at du har byttet skriverkassettene, kalibreres produktet.

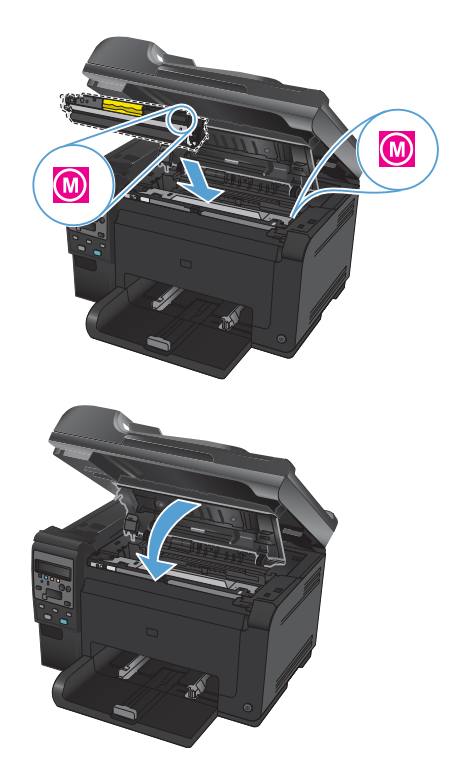

MERK: Hvis du får statusvarselmeldingen Feil kassett i spor for <farge> når du skriver ut, fjerner du skriverkassetten fra det angitte sporet og sammenligner fargeetiketten på skriverkassetten med fargeetiketten i sporet for å finne den riktige skriverkassetten for sporet.

# Kontroller at det ikke er smuss eller flekker på skannerglasset

Over tid kan flekker etter rester samle seg på skannerglasset og den hvite plaststøtten. Dette kan påvirke ytelsen. Følg fremgangsmåten nedenfor for å rengjøre skannerglasset og den hvite plaststøtten.

 Bruk strømbryteren til å slå av produktet, og dra ut strømledningen fra stikkontakten.

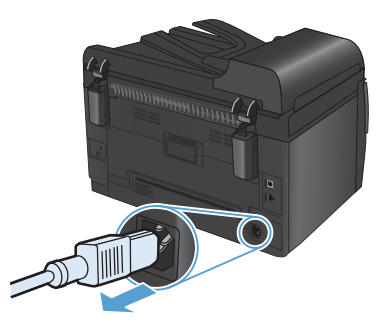

- 2. Åpne skannerlokket.
- Rengjør skannerglasset, skannerstripen for dokumentmateren og den hvite plastbakgrunnen med en myk klut eller svamp som er fuktet med glassrengjøringsmiddel uten slipeeffekt.

FORSIKTIG: Du må ikke bruke skuremidler, aceton, benzen, ammoniakk, etylalkohol eller karbontetraklorid på noen deler av produktet. Produktet kan bli skadet. Du må ikke sprøyte væske direkte på glasset eller platen. Den kan trekke inn og skade produktet.

- Tørk av glasset og den hvite plaststøtten med et pusseskinn eller en cellulosesvamp for å unngå flekker.
- Sett i kontakten, og bruk strømbryteren til å slå på produktet.

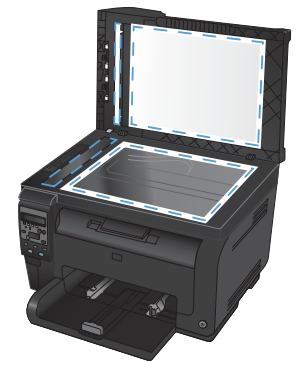

## Forstå papirbruk

Dette produktet støtter en rekke papirtyper og annet utskriftsmateriale i henhold til retningslinjene i denne brukerhåndboken. Papir eller utskriftsmateriale som ikke innfrir disse retningslinjene, kan føre til dårlig utskriftskvalitet, flere tilfeller av fastkjørt papir og tidlig slitasje på produktet.

For best mulig resultat bør du bare bruke HP-papir og -utskriftsmateriale utviklet for bruk med laserskrivere eller for bruk til flere formål. Ikke bruk papir eller utskriftsmateriale laget for blekkskrivere. Hewlett-Packard Company kan ikke anbefale bruk av utskriftsmateriale fra andre merker, siden HP ikke kan kontrollere kvaliteten på disse.

Det er mulig at papiret er i samsvar med alle retningslinjene i denne brukerhåndboken, og likevel ikke gir tilfredsstillende resultater. Dette kan skyldes feilhåndtering, ikke godkjente temperatur- og/eller fuktighetsnivåer, eller andre faktorer som Hewlett Packard ikke har kontroll over.

▲ FORSIKTIG: Hvis du bruker papir eller utskriftsmateriale som ikke oppfyller Hewlett-Packards spesifikasjoner, kan det føre til problemer med produktet og påfølgende reparasjon. Disse reparasjonene dekkes ikke av HPs garanti- eller serviceavtaler.

#### **Retningslinjer for spesialpapir**

Dette produktet støtter utskrift på spesielt utskriftsmateriale. Bruk følgende retningslinjer for å få et tilfredsstillende resultat. Når du bruker spesielt papir eller utskriftsmateriale, må du sørge for å angi type og størrelse i skriverdriveren for å få best mulig resultater.

FORSIKTIG: HP LaserJet-produkter bruker varmeelementer til å feste tørre tonerpartikler til papiret i svært nøyaktige prikker. Laserpapir fra HP er utviklet for å tåle denne ekstreme varmen. Bruk av blekkskriverpapir kan skade produktet.

| Type utskriftsmateriale | Gjør dette                                                                                                    | Ikke gjør dette                                                                                                    |
|-------------------------|----------------------------------------------------------------------------------------------------|----------------------------------------------------------------------------------------------------|
| Konvolutter             | <ul> <li>Oppbevar konvolutter<br/>liggende.</li> <li>Bruk konvolutter der<br/>sømmene går helt ut i</li> </ul> | <ul> <li>Ikke bruk konvolutter som er<br/>krøllete, brettet,<br/>sammenklistret eller skadet<br/>på annen måte.</li> </ul> |
|                         | <ul> <li>hjørnet.</li> <li>Bruk selvklebende<br/>avrivningsremser som er<br/>beregget for bruk i</li> </ul>    | <ul> <li>Ikke bruk konvolutter som<br/>har splittbinders,<br/>trykknapper, vinduer eller<br/>belagte kanter.</li> </ul>    |
|                         | laserskrivere.                                                                                                 | <ul> <li>Ikke bruk selvklebende lim<br/>eller andre syntetiske<br/>materialer.</li> </ul>                                  |

| Type utskriftsmateriale                        | Gjør | dette                                                                                                    | lkk | e gjør dette                                                                                                    |
|------------------------------------------------|------|----------------------------------------------------------------------------------------------------|-----|----------------------------------------------------------------------------------------------------|
| Etiketter                                      | •    | Bruk bare etiketter uten<br>synlig underlagspapir<br>mellom dem.                                                              | •   | lkke bruk etiketter som er<br>krøllete eller har bobler,<br>eller som er skadet.                                                                               |
|                                                | •    | Bruk etiketter som ligger<br>flatt.                                                                                           | •   | Ikke skriv ut på deler av ark<br>med etiketter.                                                                                                    |
|                                                | •    | Bruk bare ark med alle<br>etikettene til stede.                                                                               |     |                                                                                                    |
| Transparenter                                  | •    | Bare bruk transparenter som<br>er godkjent for bruk i<br>fargelaserskrivere.                                                  | •   | Ikke bruk transparenter som<br>ikke er godkjent for<br>laserskrivere.                                                                                          |
|                                                | •    | Legg transparentene på et<br>flatt underlag etter at de er<br>tatt ut av produktet.                                           |     |                                                                                                    |
| Brevhodepapir eller<br>forhåndstrykte skjemaer | •    | Bruk bare brevhodepapir<br>eller skjemaer som er<br>godkjent for bruk i<br>laserskrivere.                                     | •   | lkke bruk hevet brevhode<br>eller brevhode av metall.                                                                                                    |
| Tungt papir                                    | •    | Bruk bare tungt papir som er<br>godkjent for bruk i<br>laserskrivere, og som<br>oppfyller vektkravene for<br>dette produktet. | •   | Ikke bruk papir som er<br>tyngre enn det som<br>anbefales for dette<br>produktet, med mindre det<br>er HP-papir som er godkjent<br>for bruk i dette produktet. |
| Glanset eller bestrøket papir                  | •    | Bruk bare glanset eller<br>bestrøket papir som er<br>godkjent for bruk i<br>laserskrivere.                                    | •   | lkke bruk glanset eller<br>bestrøket papir som er<br>utviklet for blekkprodukter.                                                                              |

## Justere farger

Du administrerer farger ved å endre innstillingene i kategorien **Farge** i skriverdriveren.

#### Endre fargetemaet for en utskriftsjobb

- 1. På Fil-menyen i programmet klikker du på Skriv ut.
- 2. Klikk på Egenskaper eller Innstillinger.
- 3. Klikk på kategorien Farge.
- 4. Velg et fargetema fra nedtrekkslisten Fargetemaer.

| vansert Snarveier Papir/kvalitet Effekter Etterbehandling                                                                            | Farge | Tjenester | 1 |  |
|----------------------------------------------------------------------------------------------------|-------|-----------|---|--|
| Fageaternativer  Automatisk  Manuel  Innatilinger  Skriv ut i grätoner                                                               |       |           |   |  |
|                                                                                                    |       |           |   |  |
| Fargetemaer<br>RGB-farge:                                                                                                    |       |           |   |  |
| Fagetemaer<br>RG8-farge:<br>Standard (RG8)<br>Standard (RG8)<br>Rd8 (RG9)<br>Rd8 (RG9)<br>Skarg (RG8)<br>Ingen<br>Egendefinet profil |       |           |   |  |

- Standard (sRGB): Dette temaet gjør at produktet skriver ut RGB-data i råenhetsmodus.
   Administrer fargene fra programmet eller operativsystemet for å få en riktig fargegjengivelse når du bruker dette temaet.
- Skarp: Produktet øker fargemetningen i mellomtonene. Bruk dette temaet til å skrive ut forretningsgrafikk.
- Bilde: Produktet tolker RGB-farge som om det ble skrevet ut som et fotografi ved hjelp av et digitalt minilaboratorium. Produktet gjengir dypere og mer mettede farger på en annen måte enn med temaet Standard (sRBG). Bruk dette temaet til å skrive ut fotografier.

- Foto (Adobe RGB 1998): Bruk dette temaet til å skrive ut digitale fotografier som bruker Adobe RGB-fargerom i stedet for sRGB. Deaktiver fargebehandlingen i programmet når du bruker dette temaet.
- Ingen: Ikke noe fargetema er i bruk.

#### **Endre fargealternativer**

Endre innstillingene for fargealternativer for den gjeldende utskriftsjobben via kategorien Farge i skriverdriveren.

- 1. På Fil-menyen i programmet klikker du på Skriv ut.
- 2. Klikk på Egenskaper eller Innstillinger.
- 3. Klikk på kategorien Farge.
- 4. Klikk på innstillingen Automatisk eller Manuell.
  - Automatisk innstilling: Denne innstillingen passer til de fleste fargeutskrifter.
  - Manuell innstilling: Velg denne innstillingen for å justere fargeinnstillingene uavhengig av andre innstillinger.
  - MERK: Hvis du endrer fargeinnstillingene manuelt, kan det påvirke utskriftene. HP anbefaler å overlate til eksperter på fargegrafikk å endre disse innstillingene.

| Avansert Snarveier Papir/kvaîtet Effekter Etterbehandling          | Farge Tjenester            |
|--------------------------------------------------------------------|----------------------------|
| Fargeaternativer<br>Automatisk.<br>@ Manuel<br>Skriv ut i grätoner |                            |
| Fargetenaar<br>RGB-farge:<br>Stendard (sRG8)                       |                            |
|                                                                    | Om Hjelp<br>OK Avbryt Bruk |

- 5. Klikk på alternativet Skriv ut i gråtoner for å skrive ut et fargedokument i svart og gråtoner. Bruk dette alternativet til å skrive ut fargedokumenter som skal kopieres eller fakses. Du kan også bruke dette alternativet til å skrive ut kladdeark eller for å redusere bruken av fargetoner.
- 6. Klikk på **OK**-knappen.

#### **Manuelle fargealternativer**

Bruk manuelle fargealternativer til å justere alternativene **Nøytrale gråtoner**, **Halvtone** og **Kantkontroll** for tekst, grafikk og fotografier.

| Beskrivelse av innstilling                                                                                                    | Alt | Alternativer for innstilling                                                                                                    |  |
|----------------------------------------------------------------------------------------------------|-----|----------------------------------------------------------------------------------------------------|--|
| Kantkontroll                                                                                                    |     | Av slår av både overtrykk og halvtoning som kan tilpasses.                                                                                                    |  |
| Innstillingen <b>Kantkontroll</b> bestemmer<br>gjengivelsen av kantene. Kantkontroll har to<br>komponenter: tilpasset halvtone og            | •   | ,<br><b>Lys</b> angir minste overtrykksnivå. Tilpasset halvtone er<br>på.                                                                                                    |  |
| overtrykk. Lipasset halvtone øker<br>skarpheten i kantene. Overtrykk reduserer<br>virkningen av feilregistrerte fargeflater ved              | •   | <b>Normal</b> setter overtrykk til middels nivå. Tilpasset<br>halvtone er på.                                                                                                    |  |
| at kantene på objekter som ligger inntil<br>hverandre, overlapper litt.                                                                      | •   | <b>Maksimum</b> er den mest effektive innstillingen for<br>overtrykk. Tilpasset halvtone er på.                                                                                                    |  |
| Halvtone<br>Halvtone-alternativer har innvirkning på<br>oppløsningen og klarheten i fargeutskriften.                                         |     | Glatt gir bedre resultater for store utskriftsområder<br>med heldekkende farge og forbedrer fotografier ved<br>å jevne ut fargegraderinger. Velg dette alternativet<br>når det betyr mye å oppnå enhetlige og jevnt fylte<br>områder.                                      |  |
|                                                                                                    | •   | Alternativet <b>Detaljer</b> er nyttig for tekst og grafikk som<br>krever skarpe avgrensninger mellom linjer eller farger,<br>eller bilder som inneholder et mønster eller er svært<br>detaljerte. Velg dette alternativet når skarpe kanter og<br>små detaljer betyr mye. |  |
| Nøytrale gråtoner                                                                                                    | •   | Bare svart genererer nøytrale farger (grå og svart)                                                                                                    |  |
| Innstillingen <b>Nøytrale gråtoner</b><br>bestemmer metoden for oppretting av<br>gråtonefarger som brukes i tekst, grafikk og<br>totografier |     | ved bare a bruke svart toner. Dente sikter nøytrale<br>farger uten fargeskjær. Denne innstillingen egner se<br>best for dokumenter og visningsdiagrammer i<br>gråtoner.                                                                                                    |  |
| totografier.                                                                                                    |     | 4-farget genererer nøytrale farger (gråtoner og<br>svart) ved å kombinere alle fire tonerfarger. Denne<br>metoden skaper jevnere graderinger og overganger<br>til andre farger, og det gir den mørkeste svartnyansen.                                                      |  |

#### Tabell 1 Manuelle fargealternativer

## Rengjøre papirbanen fra produktets kontrollpanel

- 1. Trykk på Installere 🔧-knappen.
- Bruk piltastene til å velge Service-menyen, og trykk deretter på OK.
- Bruk piltastene til å velge alternativet **Renseark**, og trykk deretter på OK.
- Legg i vanlig Letter- eller A4-papir når du blir bedt om det.
- 5. Trykk på OK én gang til for å bekrefte og starte renseprosessen.

En side mates sakte gjennom produktet. Kast siden når prosessen er ferdig.

# Skrive ut manuelt på begge sider (tosidig utskrift) med Windows

1. Legg papiret med utskriftssiden opp i innskuffen.

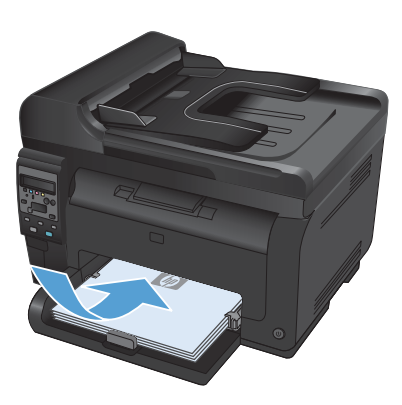

| <br><u>F</u> il | <u>R</u> ediger   | <u>V</u> is   | Sett <u>i</u> nn | Form <u>a</u> t |
|-----------------|-------------------|---------------|------------------|-----------------|
|                 | Lagre <u>s</u> or | n             |                  |                 |
|                 | Utskriftsf        | <u>o</u> rmat |                  |                 |
| 3               | Skriv <u>u</u> t  |               | C                | Ctrl+P          |
| <b>S</b>        |                   |               |                  |                 |

| Skriv ut                                                            |                                |                                                      | · · · · ·                                                               |
|---------------------------------------------------------------------|--------------------------------|------------------------------------------------------|-------------------------------------------------------------------------|
| Skriver<br>Navn:<br>Status:<br>Type:<br>Hvor:<br>Merknad:           | Inskew<br>IPT1:                | 1000-101 (1<br>10                                    | Egenskaper<br>Søk etter skriver<br>Skriv til fil<br>Døbbeksidg utskrift |
| Sideområde<br>Sideområde<br>Sider:<br>Sietv inn side<br>komma, f.ek | e side Meriat om åde           | Eksemplarer<br>Antal ehsemplarer:                    | 1 🔅                                                                     |
| Sigiv ut dette:<br>Skriv yt:                                        | Dokument  Alle sider i området | Zoom<br>Sider ger ark:<br>Skaler til papirstgrrelse: | 1 side 💌<br>Ingen skalering 💌                                           |
| Algernativer                                                        |                                |                                                      | OK Avbryt                                                               |

- Klikk på Skriv ut på Fil-menyen i programvaren.
- Velg produktet, og klikk deretter på Egenskaper eller Innstillinger.

4. Klikk på kategorien Etterbehandling.

5. Merk av for Utskrift på begge sider (manuelt). Klikk på OK for å skrive ut den første siden av jobben.

6. Ta papirbunken ut av utskuffen, behold papirretningen og legg den i innskuffen med den trykte siden ned.

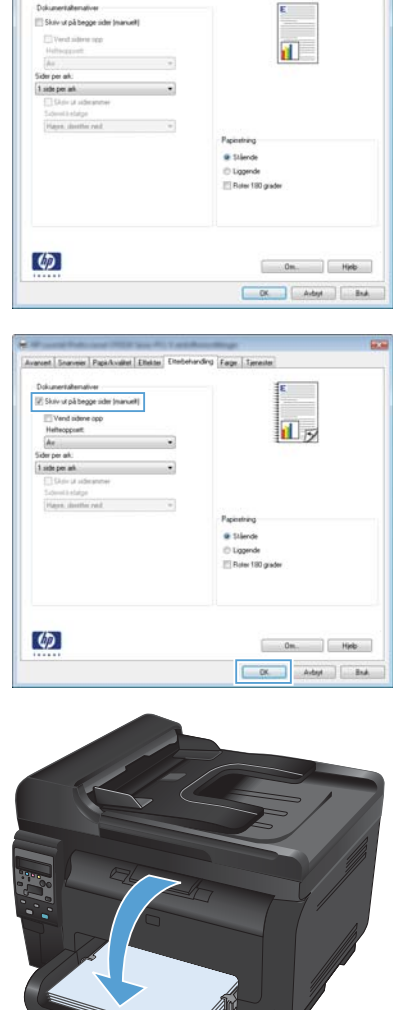

Avanuet Snarveer PapiAvallet Ethels Ethelianding age Tgreater

- 7. Ved datamaskinen klikker du på Fortsett for å skrive ut den andre siden av jobben. På produktet klikker du på knappen OK.

© 2011 Hewlett-Packard Development Company, L.P.

www.hp.com

Edition 1, 4/2011 Delenummer: CE865-90951

CE865-90951

Windows ® er et registrert varemerke i USA for Microsoft Corporation.

Reproduksjon, tilpasning eller oversettelse uten skriftlig tillatelse på forhånd er forbudt, med unntak av tillatelser gitt under lover om opphavsrett.

Opplysningene i dette dokumentet kan endres uten varsel.

De eneste garantiene for HP-produkter og -tjenester er angitt i uttrykte garantierklæringer som følger med slike produkter og tjenester. Ingenting i dette dokumentet skal oppfattes som en tilleggsgaranti. HP er ikke ansvarlig for tekniske eller redaksjonelle feil eller utelatelser i dette dokumentet.

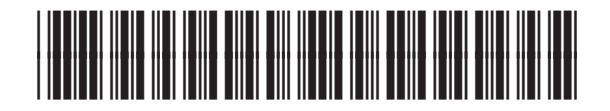

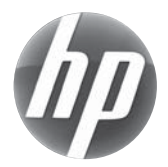